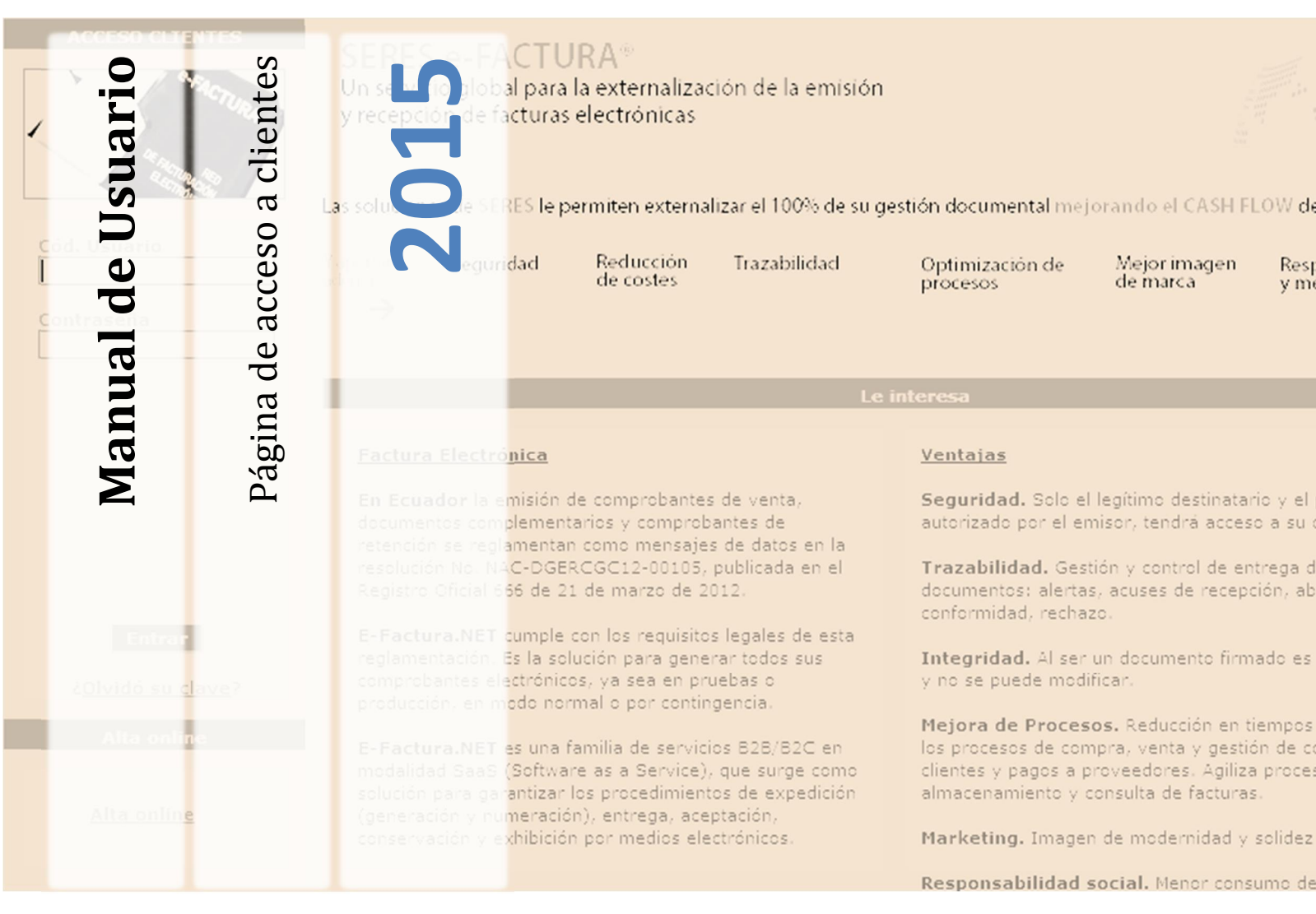

Documento de ayuda para el registro de clientes en el portal https://ecuador.e-factura.net/ para la documentación de factura electrónica

Automotores Continental S.A. Av. 10 de Agosto N45-266 y Av. Amazonas (593) 2-2416-030 (593) 2-2407-310

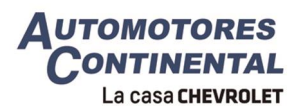

# Contenido

| TABLA DE ILUSTRACIONES              | 2  |
|-------------------------------------|----|
| IMPORTANTE                          |    |
| Alta On Line                        |    |
| Autenticación de Cliente            | 4  |
| Revisión de documentos electrónicos | 5  |
| Error de acceso a cliente           | 6  |
| Olvidó su clave                     | 8  |
| Pregunta secreta                    | 8  |
| Olvido su usuario                   | 9  |
| Olvide mi pregunta secreta          | 10 |
| FINALMENTE                          | 11 |

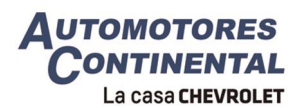

# **Tabla De Ilustraciones**

| Figura 1 - Apartado de Alta On Line 3                                                   |
|-----------------------------------------------------------------------------------------|
| Figura 2 - Ingreso de RUC y seleccion de Empresa (alta)3                                |
| Figura 3 - Alta en el portal Seres 4                                                    |
| Figura 4 - Autenticación de Cliente 4                                                   |
| Figura 5 - Apartado de autenticación de Cliente 5                                       |
| Figura 6 - Documentos Electrónicos emitidos por Automotores Continental5                |
| Figura 7 - RIDE5                                                                        |
| Figura 8 - Descarga documento electrónico 6                                             |
| Figura 9 - Mensaje de alerta de usuario o contraseña no es correcto6                    |
| Figura 10 - Autenticación con imagen de caracteres7                                     |
| Figura 11 - Opción ¿Olvidó su clave? 8                                                  |
| Figura 12 - Validación de usuario de acceso8                                            |
| Figura 13 - Pantalla de pregunta secreta8                                               |
| Figura 14 - Pantalla Formulario de cambio de contraseña9                                |
| Figura 15 - Opción "¿Olvidó su usuario?"                                                |
| Figura 16 - Opción "Enviar recordatorio" 10                                             |
| Figura 17 - Notificación de cuenta de correo 10                                         |
| Figura 18 - Pantalla Formulario de cambio de contraseña desde la notificación al correo |
| electrónico11                                                                           |

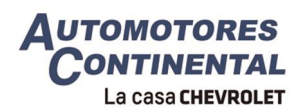

#### **IMPORTANTE**

- Este manual le sirve para registrarse por primera vez en el sistema ecuador.efactura.net (SERES)
- El sistema registra una sola clave y e-mail por RUC, por lo que le pedimos tener en consideración si se trata de una empresa con varios usuarios de la clave que desean acceder al sistema.
- Si usted ya se registró en el sistema ecuador.e-factura.net (SERES) para acceder a facturas de otra empresa usuaria de este sistema, no debe registrarse nuevamente.

### **Alta On Line**

Para ingresar a la página de Alta On Line (Figura 1) de SERES, se debe ingresar a la siguiente dirección, https://ecuador.e-factura.net/

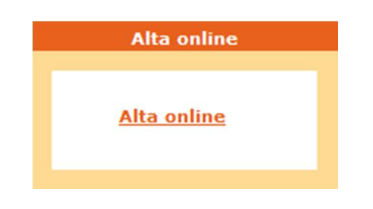

Figura 1 - Apartado de Alta On Line

En la siguiente pantalla elija su documento de identidad<sup>1</sup> (CEDULA o RUC) e ingrese este dato, a dar clic en continuar se despliega un combo para poder escoger la empresa que le dio de alta en el portal en este caso Automotores Continental S.A. (1790009289001). (Figura 2)

| Identificación: |                                                    |           |
|-----------------|----------------------------------------------------|-----------|
|                 | Tipo de Identificación: RUC 🔍                      |           |
|                 | Número de identificación:                          |           |
|                 |                                                    |           |
|                 | Empresa que lo ha dado de alta: Seleccione empresa |           |
| cancelar        |                                                    | continuar |
|                 |                                                    |           |

Figura 2 - Ingreso de RUC y seleccion de Empresa (alta)

En la siguiente pantalla ingrese los datos de una factura suministrada por Automotores Continental<sup>2</sup> y el valor de la misma.

En la siguiente pantalla (Figura 3), por favor ingrese sus datos correspondientes a nombres, apellidos, razón social, etc. También se le pedirá ingresar una dirección de E-mail, esta información es muy importante porque a esta dirección le serán enviadas las notificaciones de emisión de futuras facturas.

<sup>&</sup>lt;sup>1</sup> Este número será su "usuario" para futuras visitas al portal.

<sup>&</sup>lt;sup>2</sup> Automotores Continental siempre entregará el documento (RIDE) al cliente

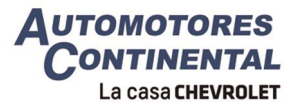

| os del Usuario            |                                                                                                    |
|---------------------------|----------------------------------------------------------------------------------------------------|
| (*)Nombre y apellidos:    |                                                                                                    |
| os de la Empresa          |                                                                                                    |
| Tipo de Persona:          | Natural O Jurídica                                                                                               |
| Tipo de Residencia:       | ○ Residente ○ Residente en la Unión Europea ● Extranjero                                                         |
| Tipo de Identificación:   | CEDULA                                                                                                    |
| Número de identificación: | 1001694966                                                                                                    |
| (*)Nombre / Razón Social: | W                                                                                                    |
| (*)Apellido 1:            |                                                                                                    |
| Apellido 2:               |                                                                                                    |
| Dirección:                |                                                                                                    |
| Ciudad:                   |                                                                                                    |
| Provincia:                |                                                                                                    |
| País:                     | ECU - Ecuador                                                                                                    |
| rmación de contacto       |                                                                                                    |
| (*)E-Mail:                |                                                                                                    |
|                           | Si otvida su contrasena se le enviara una notificación con la información de acceso<br>esta dirección de correo. |
| Teléfono 1:               |                                                                                                    |
| Teléfono 2:               |                                                                                                    |
|                           |                                                                                                    |

Figura 3 - Alta en el portal Seres

**IMPORTANTE**. En el campo "Tipo de Residencia" por favor marque el espacio "Extranjero", debido al origen del software

### Autenticación de Cliente

Para ingresar a la página de autenticación de SERES, se debe ingresar a la siguiente dirección, https://ecuador.e-factura.net/

Esta pantalla contiene un apartado de autenticación para los clientes registrados la cual se muestra en la parte superior izquierda marcada en el recuadro rojo. (Figura 4)

| ACCESO CLIENTES                      | SERES e-FACTURA®         Un servicio global para la externalización de la emisión y recepción de facturas electrónicas         Las soluciones de SERES le permiten externalizar el 100% de su gu         Yaportan ademas       Seguridad Reducción de costes                          | estión documental mejorando el CASH FLOW de su empresa.<br>Optimización de Mejor imagen Responsabilidad social grego de marca                                                                                                    |  |  |
|--------------------------------------|----------------------------------------------------------------------------------------------------|----------------------------------------------------------------------------------------------------|--|--|
| Contraseña                           |                                                                                                    | interesa                                                                                                    |  |  |
|                                      | Factura Electrónica<br>En Ecuador la emisión de comprobantes de venta,<br>documentos complementarios y comprobantes de<br>retención se reglamentan como mensajes de datos en la<br>resolución No. NAC-OERCGCI2-00105, publicada en el<br>Registro Oficial 666 de 21 de marzo de 2012. | Yentaias<br>Seguridad. Solo el legitimo destinatario y el personal<br>autorizado por el emisor, tendrá acceso a su contenido.<br>Trazabilidad. Gestión y control de entrega de<br>documentos: alertas, acuess de recepción, abertura,<br>conformidad contano.          |  |  |
| Entrar<br>č <u>Olvidó su clave</u> ? | E-Factura.NET cumple con los requisitos legales de esta<br>reglamentación. Es la solución para generar todos sus<br>comprobantes electrónicos, ya sea en pruebas o<br>producción, en modo normal o por contingencia.                                                                  | Integridad. Als er un documento firmado es infalsificable<br>y no se puede modificar.                                                                                                    |  |  |
| Alta online<br><u>Alta online</u>    | E-Factura.NET es una familia de servicios B2B/B2C en<br>modalidad SaaS (Software as a Service), que surge como<br>solución para garantizar los procedimientos de expedición<br>(generación y numeración), entrega, aceptación,<br>conservación y exhibición por medios electrónicos.  | Mejora de Procesos. Reducción en tiempos y costos en<br>los procesos de compra, venta y gestión de cobros a<br>clientes y pagos a proveedores. Agiliza procesos de<br>almacenamiento y consulta de facturas.<br>Marketing. Imagen de modernidad y solidez tecnológica. |  |  |
|                                      |                                                                                                    | Responsabilidad social. Menor consumo de papel.                                                                                                    |  |  |

Figura 4 - Autenticación de Cliente

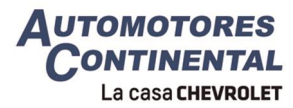

Para poder ingresar a la información personal debe ingresar el usuario<sup>3</sup>, contraseña y oprimir la opción "Entrar". (Figura 5)

| Cód. Usuario               |
|----------------------------|
| Contraseña                 |
|                            |
|                            |
|                            |
|                            |
|                            |
| Entrar                     |
| ċ <u>Olvidó su clave</u> ? |

Figura 5 - Apartado de autenticación de Cliente

#### Revisión de documentos electrónicos

Una vez confirmados estos datos, usted puede ingresar al sistema de facturación electrónica. Para poder acceder al RIDE<sup>4</sup>, debe dar clic en el ícono con forma de sobre (Figura 6).

|    | 001-103-000006531 | No Abierto | AUTOMOTORES CONTINENTAL S.A. | 1790009289001 | Factura | 31-07-2015 | 5,22  |
|----|-------------------|------------|------------------------------|---------------|---------|------------|-------|
|    | 001-101-000003551 | No Abierto | AUTOMOTORES CONTINENTAL S.A. | 1790009289001 | Factura | 17-07-2015 | 22,00 |
|    | 001-103-000005890 | No Abierto | AUTOMOTORES CONTINENTAL S.A. | 1790009289001 | Factura | 30-06-2015 | 10,37 |
|    | 001-102-000006438 | No Abierto | AUTOMOTORES CONTINENTAL S.A. | 1790009289001 | Factura | 05-06-2015 | 86,88 |
|    | 001-102-000006399 | No Abierto | AUTOMOTORES CONTINENTAL S.A. | 1790009289001 | Factura | 04-06-2015 | 43,93 |
| 13 | 001-103-000005198 | No Abierto | AUTOMOTORES CONTINENTAL S.A. | 1790009289001 | Factura | 26-05-2015 | 84,36 |

#### Figura 6 - Documentos Electrónicos emitidos por Automotores Continental

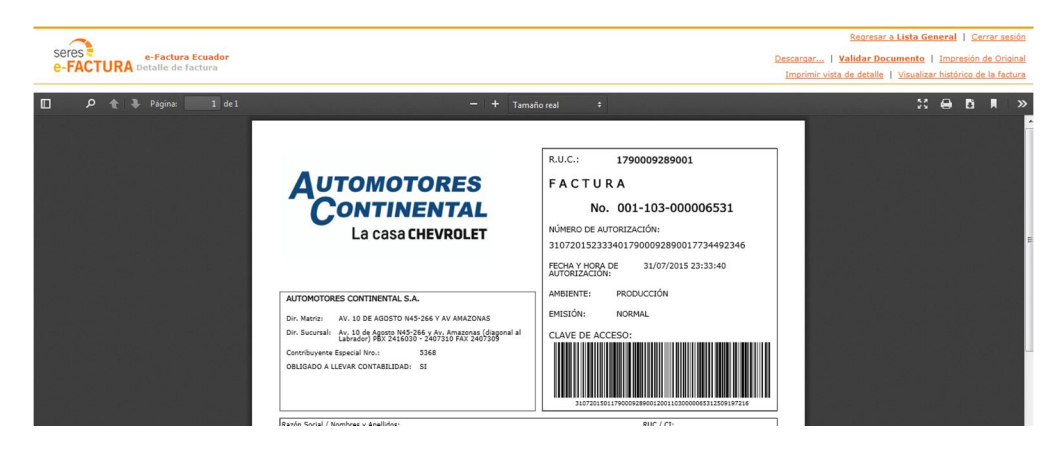

Se desplegará en pantalla el documento escogido (Figura 7)

Figura 7 - RIDE

<sup>&</sup>lt;sup>3</sup> El usuario es el número de RUC/Cedula del cliente

<sup>&</sup>lt;sup>4</sup> RIDE: Representación Impresa de Documentos Electrónicos

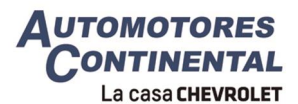

Para descargar los documentos PDF y XML de la factura electrónica, de click en la opción "Descargar..." (Figura 8)

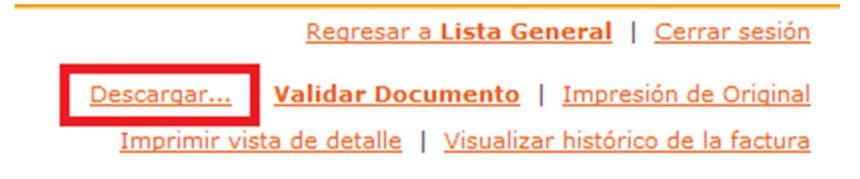

Figura 8 - Descarga documento electrónico

#### Error de acceso a cliente

En caso de haber ingresado el usuario o la contraseña erróneamente, aparecerá un mensaje de alerta. Oprimir cerrar (Figura 9).

|                                                                                                    | Mensaje                                                                                                    |
|----------------------------------------------------------------------------------------------------|----------------------------------------------------------------------------------------------------|
| <ul> <li>La combinación usuario/contrase</li> <li>Verifique el indicador Caps Lock del</li> <li>Si los problemas persisten, póngase<br/>la notificación de registro en esta wel</li> </ul> | aña introducida <b>no es correcta</b><br>teclado. Puede estar activado.<br>en contacto con la empresa a través de la cual recibió<br>o. |

Figura 9 - Mensaje de alerta de usuario o contraseña no es correcto.

Automáticamente se limpiaran los recuadros para poder ingresar nuevamente el usuario, contraseña y se anexara una imagen con caracteres los cuales se deberá ingresar también en la parte de abajo. (Figura 10)

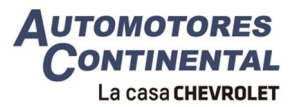

| Cód. Usuario                   |
|--------------------------------|
| Contraseña                     |
| 125552<br>No entiendo el texto |
| Texto de la imagen:            |
| Entrar                         |
| ċ <u>Olvidó su clave</u> ?     |

Figura 10 - Autenticación con imagen de caracteres.

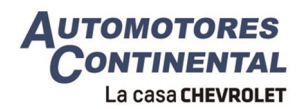

# Olvidó su clave

En caso de que se haya olvidado la contraseña o aparezca el mensaje de cuenta bloqueada, se deberá oprimir el enlace "¿Olvidó su clave?" que está ubicada en la parte inferior del apartado de autenticación. Como se muestra en la (Figura 11)

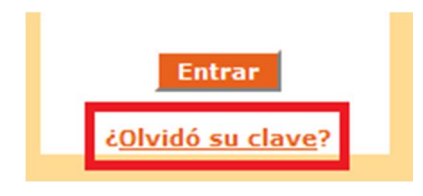

Figura 11 - Opción ¿Olvidó su clave?

Enseguida aparecerá la siguiente pantalla (Figura 12). La cual se deberá ingresar Usuario de acceso; Después de ingresar correctamente el usuario<sup>5</sup> se debe oprimir la opción "aceptar".

| Introduzca su usuario | de acceso: |          |
|-----------------------|------------|----------|
|                       |            |          |
| ¿Olvidó su usuario?   |            |          |
|                       | aceptar    | cancelar |
| 201VIDO SU USUANO?    | aceptar    | cancelar |

Figura 12 - Validación de usuario de acceso.

# Pregunta secreta

En caso de ingresar correctamente el usuario de acceso, Se mostrará una interfaz con la pregunta secreta que se llenó cuando se realizó el primer registro de cliente. (Figura 13)

| A continuación le r<br>rellene el campo d  | nostramos la pregunta secreta que proporcionó, por favor,<br>e respuesta:                                                                                     |
|--------------------------------------------|----------------------------------------------------------------------------------------------------|
| Pregunta secret                            | a: Who's your mom?                                                                                                    |
| Respuesta secre                            | ta:                                                                                                    |
| Si no recuerda la r<br>dirección de correc | aceptar cancelar<br>respuesta secreta le podemos mandar una notificación a la<br>o que proporcionó para poder recuperar su contraseña.<br>enviar recordatorio |

Figura 13 - Pantalla de pregunta secreta.

<sup>&</sup>lt;sup>5</sup> El usuario es el número de RUC/Cedula del cliente

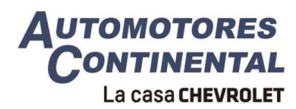

Si se responde correctamente la pregunta, se mostrara una pantalla la cual permitirá configurar nuevamente la contraseña<sup>6</sup> y tener acceso a tus datos personales. (Figura 14)

|                                                                                                    | Cambio de contraseña                    |   |           |
|----------------------------------------------------------------------------------------------------|-----------------------------------------|---|-----------|
| Login de Usuario:<br>Nombre de Usuario:<br>Escribir nueva contraseña:<br>Confirmar nueva contraseña: |                                         | 0 |           |
|                                                                                                    | Datos verificación identidad            |   |           |
| Pregunta secreta:<br>Respuesta secreta:                                                              | Who's your mom?<br>Respuesta registrada |   | Cambiar   |
|                                                                                                    |                                         |   | respuesta |
|                                                                                                    | Dirección de correo electrónico         |   |           |
| Dirección de correo electrónico:                                                                     |                                         |   | ]         |
|                                                                                                    | aceptar cancelar                        |   |           |

Figura 14 - Pantalla Formulario de cambio de contraseña.

#### Olvido su usuario

Si fue el usuario que se ha olvidado, se deberá oprimir el link "¿Olvidó su usuario?". (Figura 15)

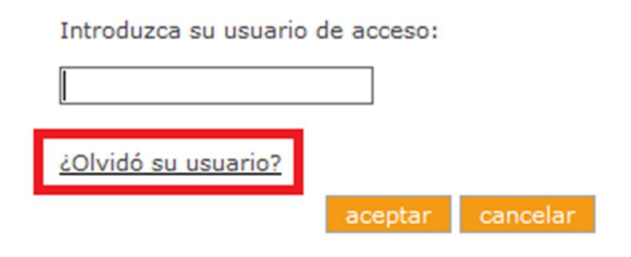

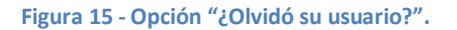

Enseguida aparecerá un apartado de información para ponerse en contacto directo con el área de soporte<sup>7</sup> de Seres Ecuador.

<sup>&</sup>lt;sup>6</sup> La contraseña tiene que tener letras mayúsculas, signo de puntuación, números y tienen que ser al menos 8 caracteres; si necesita cambiar la respuesta de su pregunta secreta, también le da la opción para realizar el cambio.

<sup>&</sup>lt;sup>7</sup> Para notificar cualquier incidencia o petición en Ecuador: <u>soporte@seres.ec</u> o al (593) 2 - 2981 – 779 de 09h00 a 18h00

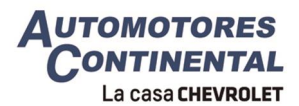

# Olvide mi pregunta secreta

Si no recuerdas la pregunta secreta, entonces se deberá oprimir la opción enviar recordatorio. (Figura 16)

A continuación le mostramos la pregunta secreta que proporcionó, por favor, rellene el campo de respuesta:

Pregunta secreta: Who's your mom?

| lespuesta secreta: |         |          |  |
|--------------------|---------|----------|--|
|                    | aceptar | cancelar |  |
|                    |         |          |  |

Si no recuerda la respuesta secreta le podemos mandar una notificación a la dirección de correo que proporcionó para poder recuperar su contraseña.

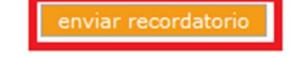

Figura 16 - Opción "Enviar recordatorio".

Este recordatorio es una notificación que llega al correo electrónico dado de alta para el buzón de recepción de facturas.

La notificación llegara de 3 a 5 minutos al correo electrónico que esta dado de alta, dentro de este correo viene un enlace el cual se deberá oprimir y enseguida le dará acceso al portal de seres donde deberá ingresar una nueva contraseña. (Figura 17)

```
Notificación de cambio de contraseña en e-Factura Ecuador
```

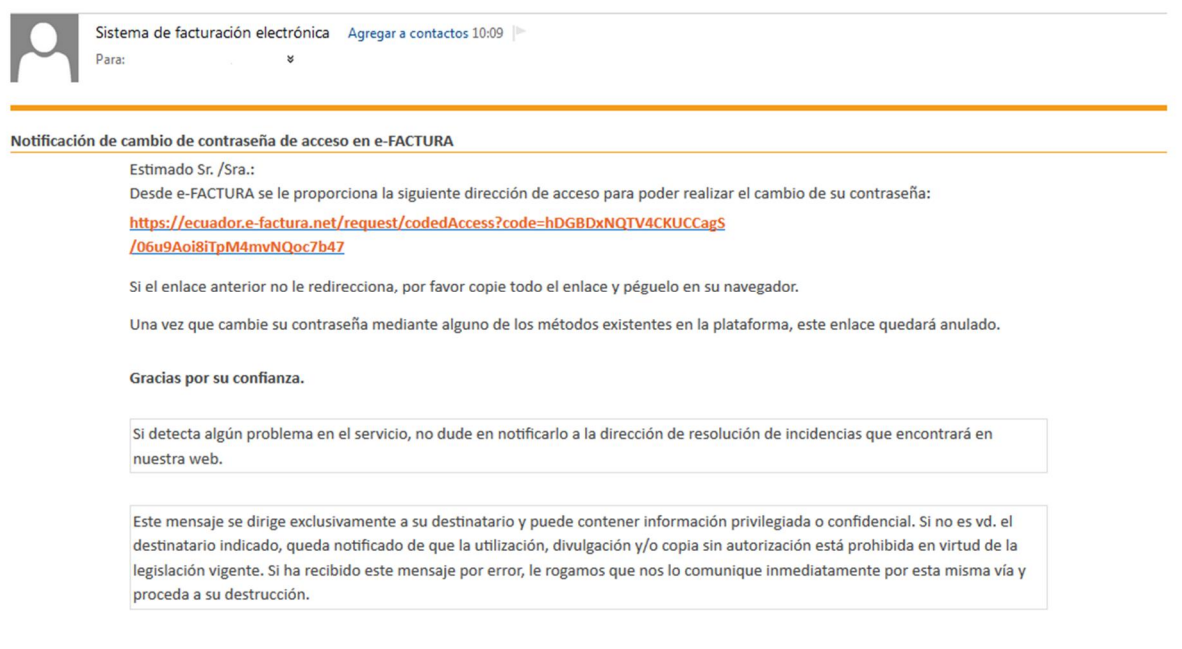

ΛΨ×

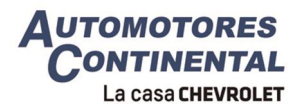

Después de oprimir el enlace, aparecerá la pantalla de cambio de contraseña. (Figura 18)

|                                  | Cambio de contraseña            |   |                             |
|----------------------------------|---------------------------------|---|-----------------------------|
| Login de Usuario:                |                                 | ] |                             |
| Nombre de Usuario:               |                                 | ] |                             |
| Escribir nueva contraseña:       |                                 | 0 |                             |
| Confirmar nueva contraseña:      |                                 | ] |                             |
|                                  | Datos verificación identidad    |   |                             |
| Pregunta secreta:                | Who's your mom?                 |   | ]                           |
| Respuesta secreta:               | Respuesta registrada            |   | <u>Cambiar</u><br>respuesta |
|                                  | Dirección de correo electrónico |   |                             |
| Dirección de correo electrónico: |                                 |   | ]                           |
|                                  | aceptar cancelar                |   | -                           |

Figura 18 - Pantalla Formulario de cambio de contraseña desde la notificación al correo electrónico.

#### FINALMENTE

- Recuerde cerrar la sesión una vez que haya concluido su consulta.
- Para futuras sesiones, usted deberá ingresar con su número de usuario (cédula o RUC) y contraseña (modificada en el paso 5).
- Es muy importante que usted conserve el número de clave y, si se trata de una empresa, la clave pueda ser conocida por la o las personas que deberán descargar los documentos ya que cada RUC solamente corresponde con una sola clave.